# Cisco Small Business VOIP 라우터에 Xbox 설정

# 목차

<u>소개</u> <u>Cisco Small Business VOIP 라우터에 Xbox를 설정하려면 어떻게 해야 합니까?</u> <u>관련 정보</u>

## <u>소개</u>

이 문서는 Cisco Small Business 제품의 설정, 문제 해결 및 유지 보수를 지원하기 위한 시리즈 중 하나입니다.

Q: Cisco Small Business VOIP 라우터에 Xbox를 설정하려면 어떻게 해야 합니까? A.

**참고:**계속하기 전에 Linksys는 Xbox 구성을 지원하지 않습니다.다음 지침은 게임 콘솔 자체가 아니 라 Xbox에 대한 라우터를 구성하는 방법을 간단히 설명합니다.Xbox에서 기술 지원을 받으려면 Microsoft에 문의하십시오.

1단계:

Xbox의 전원을 끄고 라우터에 있는 번호가 지정된 포트 중 하나에서 일반 직선 이더넷 케이블을 연 결하고 케이블의 다른 쪽 끝을 Xbox의 이더넷 포트에 꽂습니다.

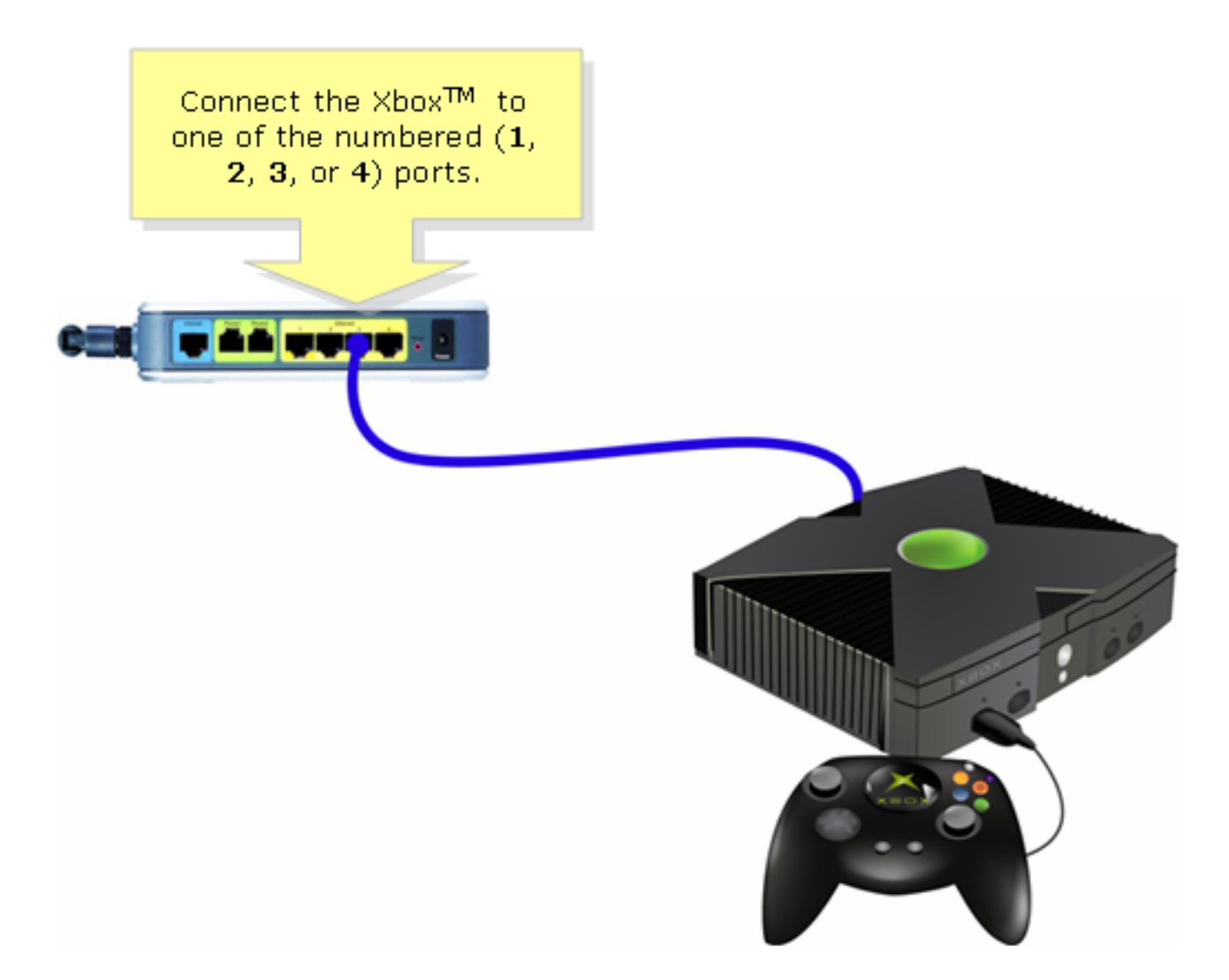

2단계: 트레이에 CD가 없는 Xbox를 켜면 Xbox 대시보드가 나타납니다.

3단계: Settings(설정)를 선택한 다음 컨트롤러에서 A를 누릅니다.

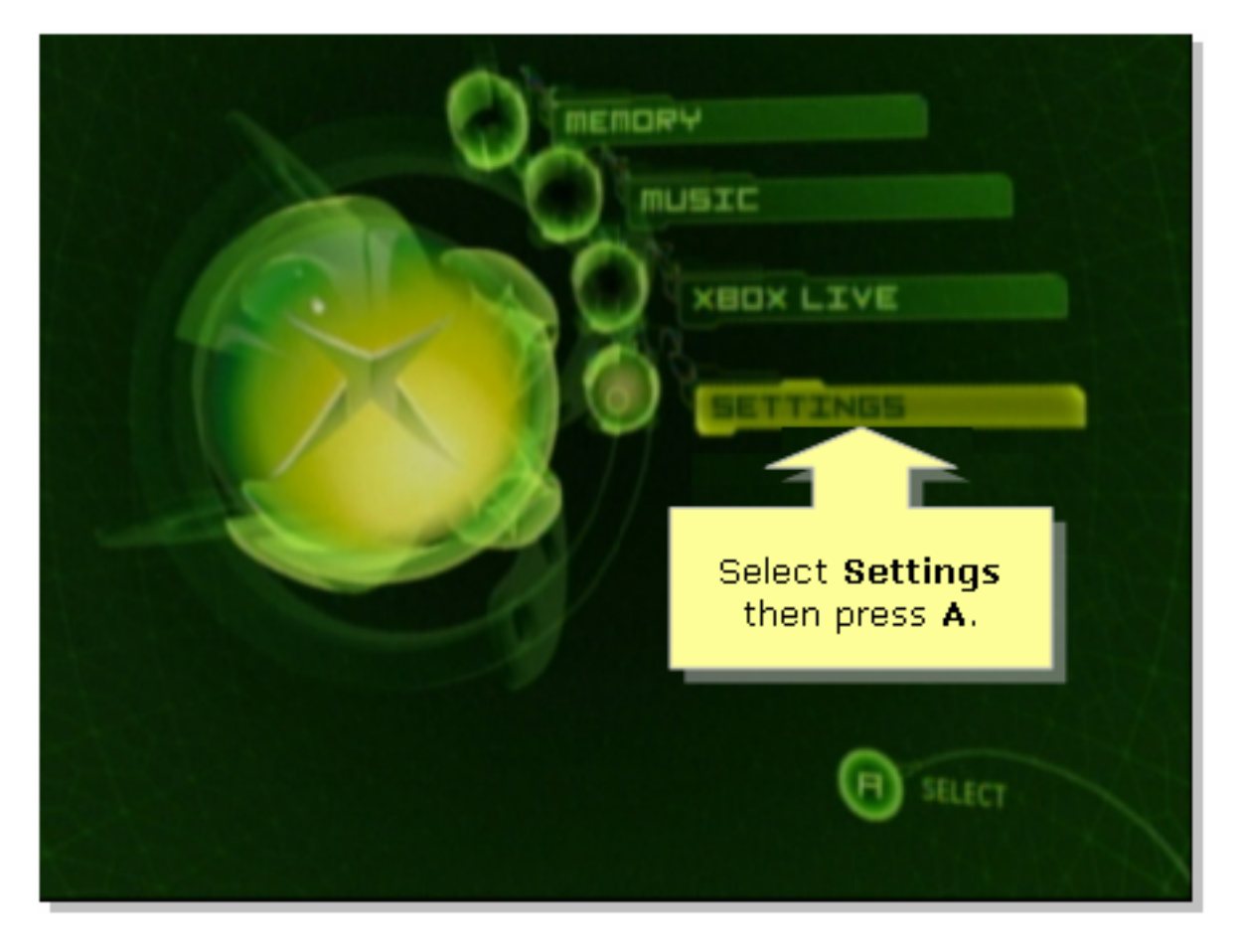

#### 4단계:

Xbox Live 화면이 나타나면 네트워크 설정을 선택한 다음 컨트롤러에서 A를 누릅니다.

|                                             | SETTINGS                                 |        | 1 |
|---------------------------------------------|------------------------------------------|--------|---|
|                                             | Clock<br>Language<br>Audio               |        | É |
| Select Network<br>Settings then<br>press A. | Video<br>Network Setting<br>Auto Sign-In | s      | - |
| XBOX LIVE<br>BACK                           |                                          | STLECT |   |

5단계: Network Settings(네트워크 설정) 화면이 나타나면 IP Addresses(IP 주소)를 선택한 다음 A를 누릅 니다.

| NETWORK SETTINGS | Select IP<br>Address<br>then press<br>A. |
|------------------|------------------------------------------|
| PPPOE SETTINGS   | Enter your static IP                     |
| ADVANCED         | address, gateway, and                    |
| CONNECT          | subnet mask.                             |

#### 6단계:

Configuration(컨피그레이션)에서 Automatic(자동)을 선택한 다음 컨트롤러에서 A를 누릅니다.표시 되는 IP 주소가 Xbox의 IP 주소가 됩니다.이전 화면으로 돌아가려면 B를 누릅니다.

|                                                                  | TP BUIRESSES                                                              |
|------------------------------------------------------------------|---------------------------------------------------------------------------|
| Select<br>Automatic then<br>press A and then<br>press B to check | CONFIGURATION<br>Automatic                                                |
| Switch between<br>Automatic and<br>Manual<br>configuration.      | 192.168,15.101<br>БИШМЕТ МАШК<br>255.255.255.0<br>БАТЕШАЧ<br>192.168.15.1 |
| BACK                                                             | SILECT                                                                    |

#### 7단계:

Network Settings(네트워크 설정) 화면이 나타나면 DNS Servers(DNS 서버)를 선택한 다음 A를 누릅니다.

#### 8단계:

Configuration(컨피그레이션)에서 Automatic(자동)을 선택한 다음 컨트롤러에서 A를 눌러 변경 사 항을 저장합니다.PoE 설정을 확인하려면 B를 눌러 이전 화면으로 돌아갑니다.

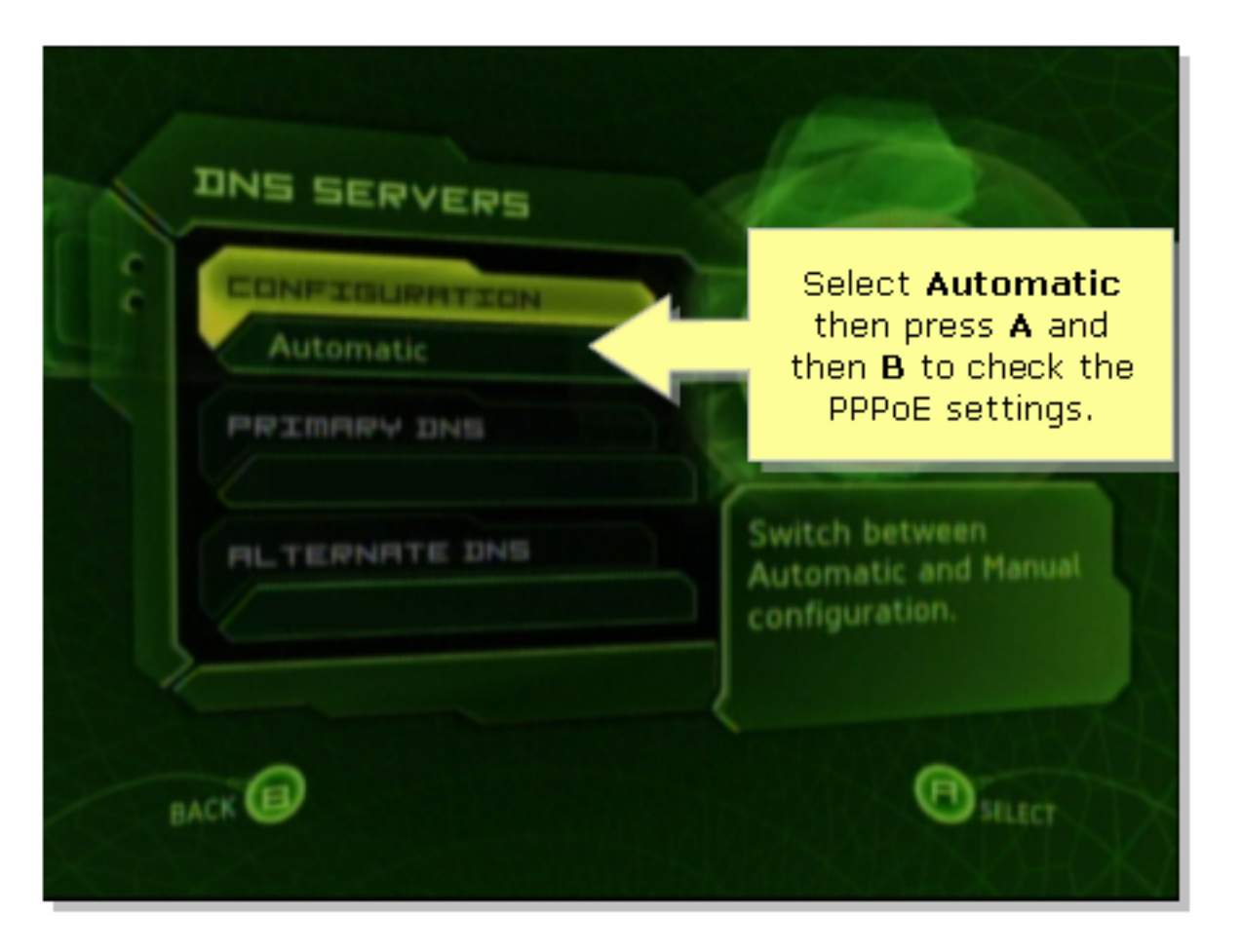

#### 9단계:

네트워크 설정 화면이 나타나면 PPPoE 설정을 선택한 다음 A를 누릅니다.

10단계:

Configuration(컨피그레이션)에서 Off(끄기)를 선택한 다음 컨트롤러의 A를 눌러 변경 사항을 저장 합니다.이전 화면으로 돌아가려면 B를 누릅니다.

|   |                                              | PPPDE SETTINGS                    |
|---|----------------------------------------------|-----------------------------------|
|   | Set Configuration<br>to Off then press<br>A. | CONFIGURATION<br>Off<br>USER NAME |
| B | Enable PPPoE only if your ISP requires it.   | PRSSWORD<br>SERVICE NAME          |
|   | BACK                                         | Siller                            |

#### 11단계: 네트워크 설정이 나타나면 연결을 선택한 다음 A를 눌러 연결을 테스트합니다.

| NETWORK SETTINGS                                   |                                     |
|----------------------------------------------------|-------------------------------------|
| 2 IP ADDRESSES                                     |                                     |
| DNS SERVERS                                        |                                     |
| PPPOE SETTINGS                                     | Attempt connection to               |
| ADVANCED                                           | Xbox Live with current<br>settings. |
| CONNECT 3                                          |                                     |
| BACK                                               | Billect                             |
| Select <b>Connect</b><br>and then press <b>A</b> . | A HORAL AND A HORAL                 |

## <u>관련 정보</u>

• <u>기술 지원 및 문서 - Cisco Systems</u>